# INSTALACJA I AKTYWACJA PROGRAMU (LICENCJA SIECIOWA)

Szanowny Kliencie,

dziękujemy za zakup naszego programu edukacyjnego.

Przed przeprowadzeniem instalacji i aktywacji programu należy dokładnie zapoznać się z warunkami licencji, zawartymi w załączonej Umowie licencyjnej. Prosimy o zachowanie opakowania produktu z numerem seryjnym. Bez aktywacji on-line nie można uruchomić programu, korzystać z usług hotline, ani poprosić o nowy klucz aktywacyjny w przypadku utraty pierwotnego klucza aktywacyjnego.

# AKTYWACJI PRODUKTU - PRZEZ WPROWADZENIE NUMERU SERYJNEGO - NALEŻY DOKONAĆ WYŁĄCZNIE W SZKOLNEJ SIECI KOMPUTEROWEJ!

W przypadku nieprzestrzegania zasad procesu aktywacyjnego i unieważnienia numeru seryjnego programu, należy zwrócić się o nowy numer seryjny - usługa ta jest płatna (50 zł).

Ponieważ mamy tu do czynienia z licencją sieciową, wszystkie pliki i foldery programu muszą być umieszczone na udostępnionym katalogu na serwerze (ewentualnie w komputerze, który zachowuje się w Waszej sieci jak file-server). Jednocześnie trzeba ustawić dla wszystkich użytkowników uprawnienia do zapisywania w pliku licencyjnym (\*.lic), który znajduje się w katalogu z programem. Do przeprowadzenia skutecznej aktywacji niezbędne jest także działające łącze internetowe na jakiejkolwiek lokalnej stacji roboczej.

Cały proces instalacji oraz aktywowania programu składa się z następujących etapów:

- skopiowanie zawartości płyty CD-ROM na udostępniony dysk serwera. W przypadku wersji elektronicznej należy pobrać plik zip z linka zawartego w mailu, rozpakować archiwum i umieścić powstałe pliki na wspólnym dysku serwera + ustawić uprawnienia do zapisywania – patrz poprzedni akapit
- 2. utworzenie skrótu do pliku wykonywalnego exe, ustawienie ścieżki dostępu (UNC) oraz skopiowanie tego skrótu na wszystkie stacje robocze.
- aktywowanie przez wprowadzenie numeru seryjnego na jakiejkolwiek lokalnej stacji roboczej w żadnym wypadku nie na serwerze!

### Szczegółowe rozpisanie tego procesu:

1. Skopiowanie zawartości płyty CD-ROM (archiwum zip) na udostępniony dysk serwera

Skopiuj całą zawartość płyty CD-ROM lub archiwum zip (tzn. wszystkie pliki i foldery) na udostępniony dysk serwera do wcześniej utworzonego katalogu. Po skopiowaniu zawartości płyty, możesz ją od razu wyjąć.

# 2. Utworzenie skrótu do pliku wykonywalnego exe

rvs 1

W udostępnionym katalogu sieciowym, do którego skopiowałeś zawartość płyty CD-ROM, kliknij **prawym** przyciskiem myszki na **plik wykonywalny** \*.exe i wybierz **"Utwórz skrót"** – patrz ilustracja.

| Wyślij do    |  |
|--------------|--|
| Wytnij       |  |
| Kopiuj       |  |
| Spakuj pliki |  |
| Utwórz skrót |  |
|              |  |
| Usuń         |  |

# 2a. Ustawienie ścieżki dostępu (UNC) do elementu docelowego

Ten krok jest niezbędny tylko wtedy, gdy udostępniony dysk serwera jest podłączony na stacji

**roboczej pod określoną literą dysku** (np X:\). Jeśli udostępniony dysk serwera jest podłączony do stacji roboczej przy użyciu pełnej ścieżki UNC, która zaczyna się podwójnym ukośnikiem (np. \\Server\Aplikacje\Programy), można pominąć ten krok i przejść do punktu 2b. - Kopiowanie skrótu.

Na stacji roboczej wejdż do **katalogu**, v którym podłaczony jest udostępniony **dysk serwera**, a następnie znajdź **utworzony skrót**. Kliknij w niego **prawym** przyciskiem myszy i wybierz polecenie "**Właściwości"**. W zakładce "Skrót" w polach "*Element docelowy*" i "*Rozpocznij w*" ścieżka zaczyna się od litery (np X:\) - patrz rys. 1. Kliknij w przycisk **Znajdź element docelowy** (patrz rys. 2). Nowe okno otworzy się automatycznie, a jednocześnie w polach "*Element docelowy*" i "*Rozpocznij w*" zmieni się sposób wyrażenia ścieżki na **pełną ścieżkę UNC** (zaczynającą się od podwójnego ukośnika) - patrz rys. 3. Teraz wystarczy potwierdzić przyciskiem OK.

rvs 2

| 195. 1                                                                                                  | 193. 2                                                                                                  |  |  |
|----------------------------------------------------------------------------------------------------|----------------------------------------------------------------------------------------------------|--|--|
| /łaściwości: Skrót do Didakta_JP1.exe                                                                   | Właściwości: Skrót do Didakta_JP1.exe                                                                   |  |  |
| Ogólne Skrót Zgodność                                                                                   | Ogólne Skrót Zgodność                                                                                   |  |  |
| Skrót do Didakta_JP1.exe                                                                                | P3 Skrót do Didakta_JP1.exe                                                                             |  |  |
| Typ docelowy: Aplikacja<br>Lokalizacja docelowa: DID_JP1<br>Bement docelowy: X:\DID_JP1\Didakta_JP1.exe | Typ docelowy: Aplikacja<br>Lokalizacja docelowa: DID_JP1<br>Element docelowy: X\DID_JP1\Didakta_JP1.exe |  |  |
| Bozpocznij w: X\DID_JP1<br>Klawiez gkrótu: Brak                                                         | Rozpocznij w: X:\DID_JP1<br>Klawiez gkrótu: Brak                                                        |  |  |
| Liruchom: Normalne okno 💌<br>Komentarz:                                                                 | ∐ruchom: Normalne okno 💌<br>Komentarz:                                                                  |  |  |
| Znajdź element gocelowy) Zmień ikonę Zaawansowane                                                       | Znajdź element gocelowy) Zmień konę Zaawagsowane                                                        |  |  |
|                                                                                                    |                                                                                                    |  |  |
|                                                                                                    |                                                                                                    |  |  |

|                              | rys. 3                                     |         |
|------------------------------|--------------------------------------------|---------|
| Właściwości: Skrót c         | lo Didakta_JP1.exe                         | ? 🗙     |
| Ogólne Skrót Zgodr           | ność                                       |         |
| Skrót do                     | Didakta_JP1.exe                            |         |
| Typ docelowy:                | Aplikacja                                  |         |
| Lokalizacja docelowa:        | DID_JP1                                    |         |
| Element docelowy:            | \\server\aplikacje\DID_JP1\Didakta_JP1.exe |         |
| <u>R</u> ozpocznij w:        | \\server\aplikacje\DID_JP1                 |         |
| Klawisz <u>s</u> krótu:      | Brak                                       |         |
| <u>U</u> ruchom:             | Nomalne okno                               |         |
| Komentarz:                   |                                            |         |
| Znajdź element <u>d</u> ocel | owy Zmień ikonę Zaawansowane               |         |
|                              |                                            |         |
|                              |                                            |         |
|                              |                                            |         |
|                              |                                            |         |
|                              | OK Anuluj Za                               | istosuj |

#### 2b. Kopiowanie skrótu na poszczególne stacje robocze

Po ustawieniu ścieżki dostępu (UNC), skopiuj skrót do poszczególnych stacji roboczych w celu umieszczenia na pulpicie:

Dla Windows 10 oraz 11: C:\Users\Public\Desktop

#### 3. Aktywacja programu przez wprowadzenie numeru seryjnego na stacji lokalnej

Zaloguj się na **dowolnej lokalnej stacji roboczej** na konto Administratora. Znajdź skrót programu (por. poprzednie punkty) uruchom go, a następnie kontynuuj aktywację zgodnie z instrukcją na ekranie.

| Krok 1:                                                                                                    |                                                                                                    |
|----------------------------------------------------------------------------------------------------|----------------------------------------------------------------------------------------------------|
| 🎤 Aktywacja Didakta - Jezyk p                                                                                                    | olski 1 🛛 🔀                                                                                                    |
|                                                                                                    | Witamy w Didakta - Jezyk polski 1                                                                                                   |
| Aby otrzynać numer serytyw,<br>musicz łapić to oprogramownen. W<br>kosta za zakowa zakowa zakowa zakowa<br>Jelił nie masz jeszce numeru<br>serytynego nożesz nadał używać<br>werzy testowej. | Żeby używać w dalszym ciągu tego<br>oprogramowania, możesz aktywować je<br>poprzez podanie numeru seryjnego/klucza<br>aktywującego. |
| Polski                                                                                                    | Dalej Koniec                                                                                                    |

Kliknij "Dalej".

| Krok 2:                                                                                           |                               |
|---------------------------------------------------------------------------------------------------|-------------------------------|
| n Aktywacja Didakta - Jezyk                                                                       | polski 1 🛛 🔀                  |
| <b>S</b> silcom                                                                                   | Podaj proszę dane aktywacyjne |
| m u l t i m e d i a<br>Podaj wszystkie dane potrzebne do<br>uruchomienia procesu<br>aktywującego. | Podaj numer seryjny           |
|                                                                                                   | Wprowadź nazwisko/firmę       |
|                                                                                                   | Wprowadź Twój adres E-Mail    |
|                                                                                                   | Wróć Dalej Koniec             |
| Poise ·                                                                                           |                               |

W pierwszym okienku wpisz numer seryjny, który znajdziesz na etykiecie wewnątrz opakowania.

Następnie wpisz nazwę i adres szkoły, która zakupiła licencję oraz aktualny adres e-mailowy.

| 🄑 Aktywacja Didakta - Jezyk                           | polski 1                                        |
|-------------------------------------------------------|-------------------------------------------------|
|                                                       | Aktywacja zakończor                             |
| Życzymy przyjemnej pracy z naszym<br>oprogramowaniem. | Aktywacja Didakta - Jezyk polski 1 powiodła się |
|                                                       |                                                 |

Jeśli wpisałeś właściwy numer seryjny i aktywacja on-line została dokonana, oznacza to, że dokonałeś aktywacji programu. Kliknij *"Dalej"*, by zakończyć proces aktywacji – wówczas program uruchomi się automatycznie.

Aktywację przeprowadza się **tylko raz, na jednej stacji roboczej** – na pozostałych stacjach w tej sieci program uruchomi się od razu po kliknięciu w skrót programu.

#### 4. Dezaktywacja

Krok 3:

W razie potrzeby dezaktywacje stacji roboczych (np. z powodu awarii lub wymiany sprzętu), w celu uzyskania informacji o sposobie postępowania, proszę skontaktować się z pomocą techniczną Silcom Multimedia - patrz poniżej.

W przypadku pytań dotyczących aktywacji i uruchomienia programu bądź technicznych problemów, można zwracać się bezpośrednio do nas.

Kontakt: tech@silcom-multimedia.pl

| 🎤 Aktywacja Didakta - Jezyk                                                                           | polski 1                                              |                        |                       | X             |
|----------------------------------------------------------------------------------------------------|-------------------------------------------------------|------------------------|-----------------------|---------------|
|                                                                                                    |                                                       |                        | Akt                   | ywacja online |
| <b>Silcom</b>                                                                                         |                                                       |                        |                       |               |
|                                                                                                    | Didakta -                                             | Jezyk polski 1 zostani | e aktywowany online.  |               |
| W celu przeprowadzenia aktywacji<br>konieczne jest przesłanie informacji<br>do serwisu aktywacyjnego. | Proszę up                                             | ewnić się, że jesteś p | ołączony z Interneten | 1.            |
|                                                                                                    | Zmień ustawienia Proxy(tyko doświadczeni użytkownicy) |                        |                       |               |
|                                                                                                    |                                                       |                        |                       |               |
|                                                                                                    |                                                       |                        |                       |               |
|                                                                                                    |                                                       |                        |                       |               |
|                                                                                                    |                                                       |                        |                       |               |
| Polski                                                                                                |                                                       | Wróć                   | Dalej                 | Koniec        |

Kliknij *"Dalej"*.